## देशक, माध्यमिक शिक्षा राजस्थान, ब

दिनांकः 22.09.2023

समस्त संयुक्त निदेशक, स्कूल शिक्षा। समस्त मुख्य जिला शिक्षा अधिकारी, समग्र शिक्षा। समस्त जिला शिक्षा अधिकारी, मुख्यालय-प्रारंभिक / माध्यमिक शिक्षा। समस्त यूसीसीईओ / पीईईओ / संस्थाप्रधान।

शाला दर्पण पोर्टल पर खेलकूद प्रतियोगिताओं हेतु निर्मित SPORTS TOURNAMENTS MODULE में विषय : फीडिंग हेतु निर्देश प्रदान करने के संबंध में।

उपरोक्त विषयान्तर्गत शिक्षा विभागीय विद्यालयी (प्रारंभिक ⁄ माध्यमिक) खेलकूद प्रतियोगिताओं में खिलाड़ियों के पंजीकरण, परिणाम, ड्रॉज एवं प्रशस्ति पत्र / प्रमाण पत्रों आदि संबंधी समस्त कार्यवाही ऑनलाईन मॉड्यूल के माध्यम से शाला दर्पण पोर्टल पर प्रारम्भ की जा रही है।

इस क्रम में संबंधित प्रक्रिया/क्रियाविधि निम्नानुसार रहेगी:--

 संस्थाप्रधान / शाला स्तर पर :- विद्यालय स्तर पर प्रतियोगिताएं आयोजित होने के पश्चात जिला स्तर प्रतियोगिताओं के लिए चयनित विद्यार्थियों के खेलकूद प्रतियोगिता आवेदन फॉर्म शाला दर्पण पोर्टल पर SPORTS TOURNAMENTS MODULE के माध्यम से भरे जाएंगे तथा जिला शिक्षा अधिकारी स्तर के लिए प्रेषित किये जाएंगे। उपरोक्त मॉड्यूल का लिंक शाला दर्पण होम पेज पर उपलब्ध है। SPORTS TOURNAMENTS MODULE हेतु निम्नलिखित लिंक का भी उपयोग किया जा सकता है:-

https://rajshaladarpan.nic.in/SD3/SportsNew/Home/Login.aspx

मॉड्यूल में विद्यालय के शाला दर्पण लॉगइन आईडी व पासवर्ड के द्वारा लॉगइन किया जाएगा। पत्र के साथ संलग्न यूजर मैन्यूअल में आवेदन फॉर्म भरूने की प्रक्रिया निर्धारित कर निर्देश जारी किये गए है।

माध्यमिक शिक्षा के विद्यालयों हेतु तृतीय एवं चतुर्थ चरण व प्रारंभिक शिक्षा के विद्यालयों हेतु द्वितीय व तृतीय चरण की समस्त प्रकिया इस सॉड्यूल के माध्यम से ही पूर्ण की जानी है। इसके अमाव में समस्त राजकीय/निजी विद्यालयों के विद्यार्थी खेलकूद प्रतियोगिताओं में भाग नहीं ले पाएंगे। जिन खेलकूद प्रतियोगिताओं के चरण पूर्ण हो चुके है उनकी प्रविष्टि भी अतिशीघ पोर्टल पर की जानी सुनिश्चित करावें।

2. जिला शिक्षा अधिकारी कार्यालय स्तर पर :- जिला स्तरीय प्रतियोगिताओं के आयोजन के संबंध में जिला शिक्षा अधिकारी कार्यालय के द्वारा किये जाने वाली समस्त कियाविधि शाला दर्पण पोर्टल के माध्यम से की जाएंगी। इस हेतू आवश्यक निर्देश पृथक से जारी किये जाएंगे। जिला शिक्षा अधिकारी उक्तानुसार होने वाली समस्त ऑनलाइन प्रक्रिया का प्रभावी प्रबोधन अपने स्तर पर तत्काल ही प्रारंभ करेंगे 🚄

संलग्न : युजर मैनुअल।

(काना राम) आई.ए.एस. निदेशक, माध्यमिक शिक्षा राजस्थान, बीकानेर

प्रतिलिपि : निम्नांकित को सूचनार्थ एवं आवश्यक कार्यवाही हेतु प्रेषित हैं--

- 1. निजी सचिव, शासन सचिव, स्कूल शिक्षा एवं भाषा विभाग, राजस्थान, जयपुर।
- 2. निजी सचिव, निदेशक, प्रारंभिक शिक्षा राजस्थान, बीकानेर। व जन्यत
- वरिष्ठ निदेशक (आईटी), एन. आइ. सी. जयपुर।
- उपनिदेशक, शाला दर्पण प्रकोष्ठ, जयपुर।
- अनभाग अधिकारी, शाला दर्पण प्रकोष्ठ, कार्यालय हाजा। 5
- अनुभाग अधिकारी, पीएसपी अनुभाग, कार्यालय हाजा/आरटीई अनुभाग, प्रारंभिक शिक्षा को प्रेषित कर निर्देशित 6. किया जाता है कि आपके अधीनस्थ समस्त निजी विद्यालयों तक भी उक्तानुसार सूचना प्रसारित करवाना सुनिश्चित करें।
- प्रधानाचार्य, शारीरिक शिक्षा महाविद्यालय, जोधपुर/सादुल स्पोर्टस स्कूल, बीकानेर। 7.
- संस्थाप्रधान / केन्द्राधीक्षक, समस्त सत्र पर्यन्त केन्द्र / शाला कीड़ा संगम केन्द्र / खेल छात्रावास।
- रक्षित पत्रावली। 9

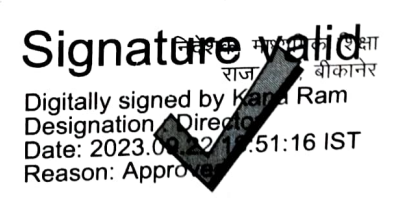

RajKaj Ref No. : 4777393

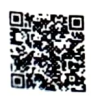

## Sports Tournaments Module

- 1. Select Sports Tournaments Module from ShalaDarpan Homepage. https://rajshaladarpan.nic.in/SD3/SportsNew/Home/Login.aspx
- 2. Home page of Sports Module. Use School ShalaDarpan login id and password to login.

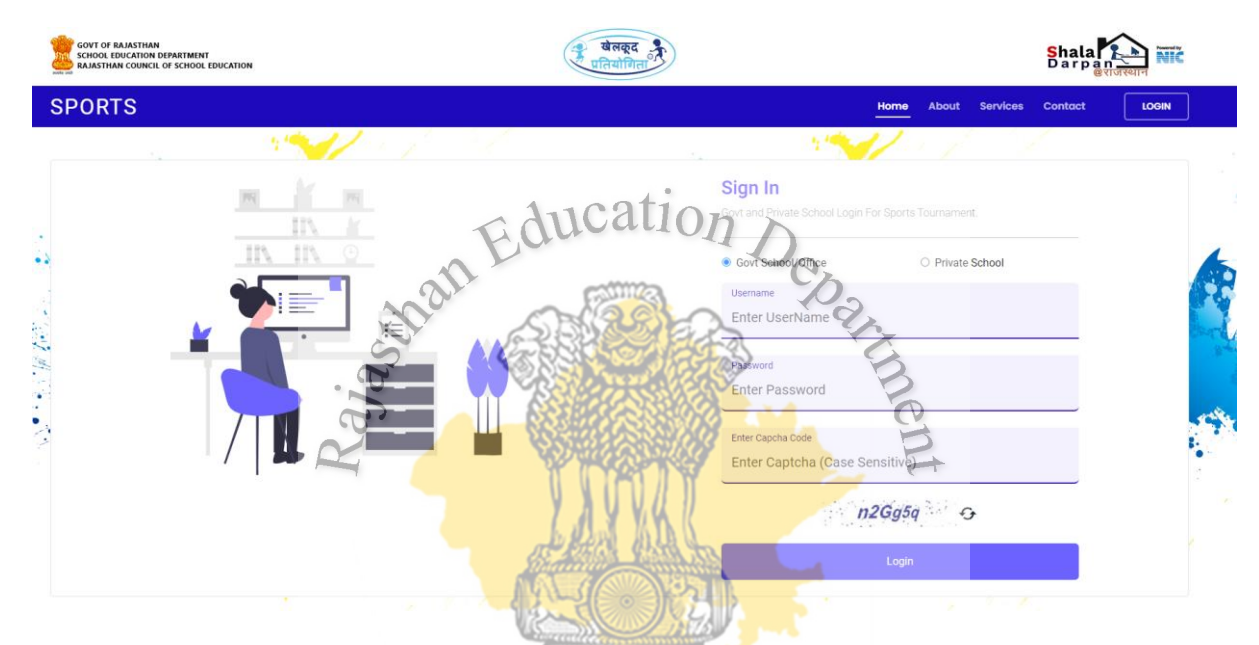

3. Fill application form for sports tournament from Sports → Fill Application Form tab.

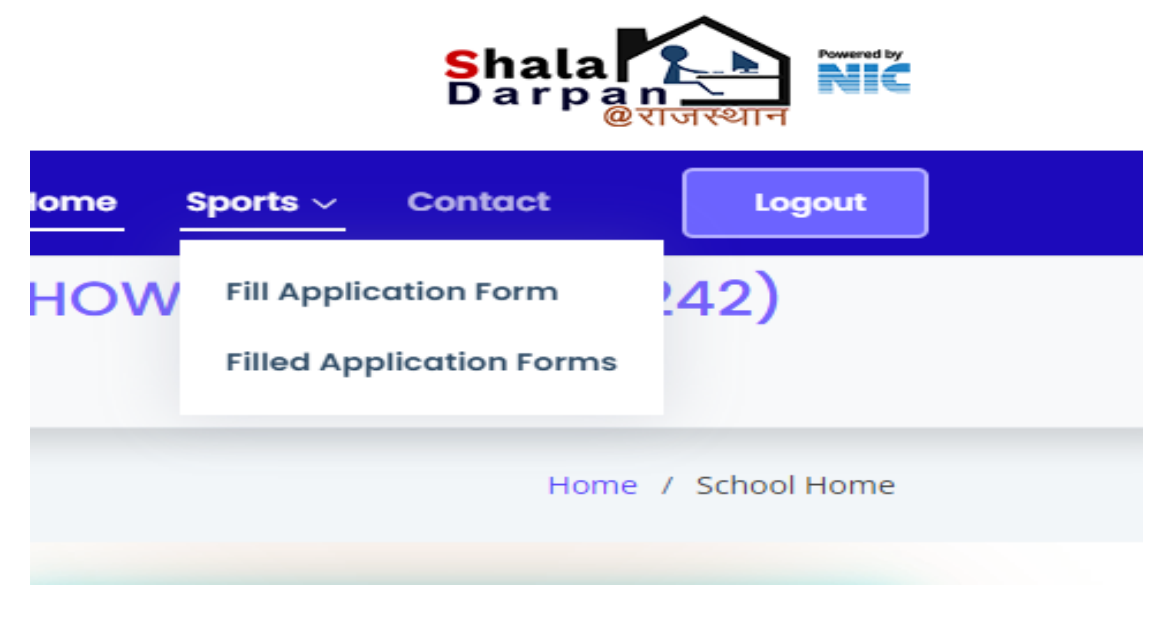

## 4. Select Age Category for games and select Go.

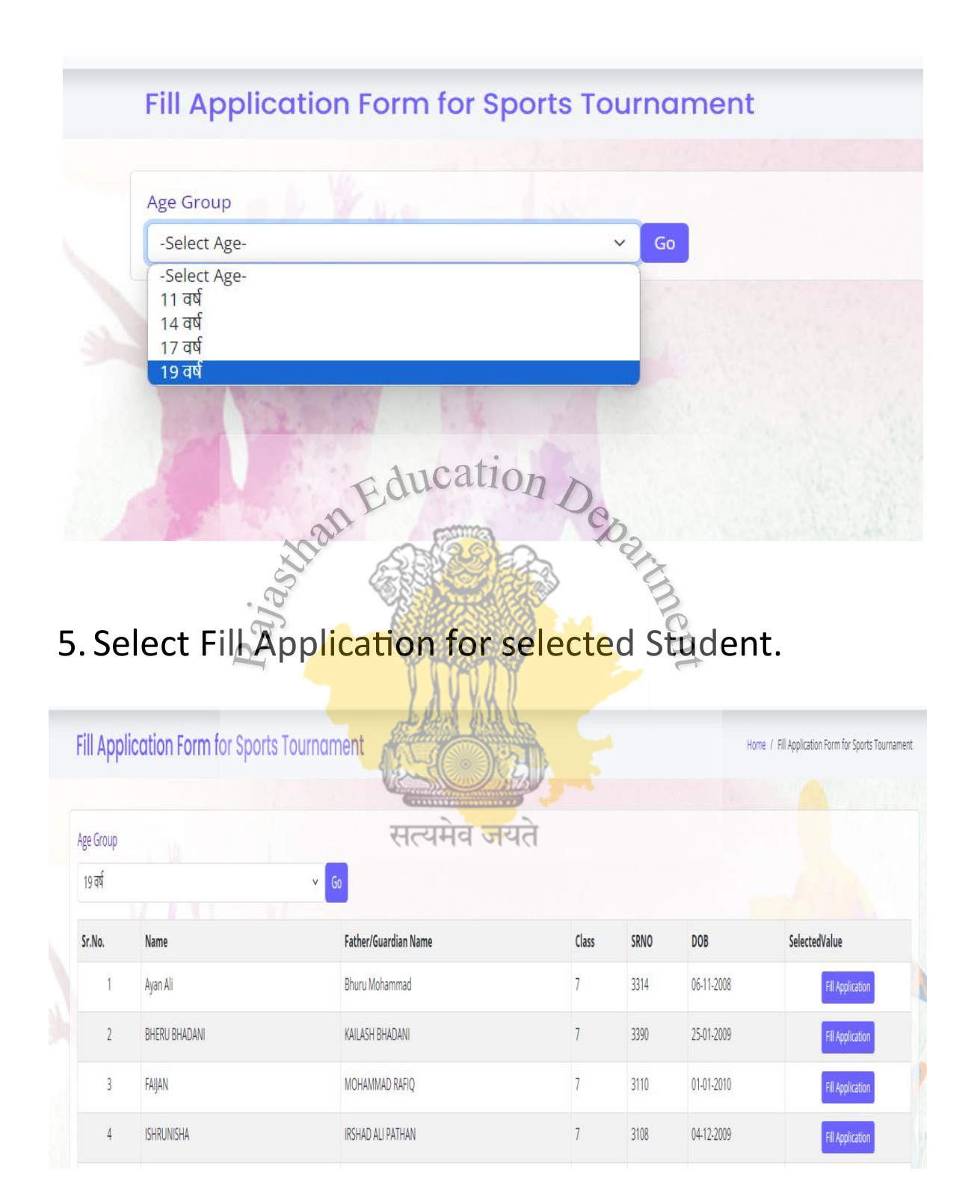

6. Fill application form according to requirements and directions and use Save to save form.

| GOVT OF RAIASTIVAN<br>SCHOOL EDUCATION DEPAITMENT<br>RAIASTIVAN COUNCIL OF SCHOOL EDUCATION | ्रे वेलहर<br>एतिसांग्रिय                                                                                                    |                                                                                                    |                   | Shala<br>Darpan     |
|---------------------------------------------------------------------------------------------|----------------------------------------------------------------------------------------------------|----------------------------------------------------------------------------------------------------|-------------------|---------------------|
| ORTS                                                                                        | ត្រូវដំណើរ គេចក្តុំ                                                                                                    | adaan                                                                                                    | Home              | Sports V Contact La |
|                                                                                             | जिला एवं राज्य स्तरीय प्र                                                                                                    | तियोगिता हेतु                                                                                                    |                   |                     |
| नेते का नाम                                                                                 | BIKANER                                                                                                    | ब्रॉक का नाम                                                                                                    | BIKANER           |                     |
| वेद्यालय का नाम                                                                             | SHRI GOPAL DAS BAJAJ GOVT. SENIOR SECONDARY SCHOOL KOCHRON KA CHOWK BIKANER (211242)                                                                                                    |                                                                                                    |                   |                     |
| तियोगी / आवेदक का नाम                                                                       | Ayan Ali                                                                                                    |                                                                                                    |                   |                     |
| रेता का नाम                                                                                 | Bhuru Mohammad                                                                                                    | माता का नाम                                                                                                    | Man Bhar Bano     |                     |
| न्म तिथि                                                                                    | 06-11-2008                                                                                                    | विद्यालय में प्रवेश लेने की तिथि                                                                                                 |                   |                     |
| द्वालय मे प्रवेश क्रमांक                                                                    | 3314                                                                                                    | कक्षा एवं वर्ग                                                                                                    | 7/A               |                     |
| बाईत नम्बर                                                                                  | 9772313483                                                                                                    | वेखर                                                                                                    | Male              |                     |
| भई पता                                                                                      | GUJARO KA MOHALLA MASJID KE PASSJALI ROAD GOGAGATE BIKANER, BIKANER, BIKANER, (334001)                                                                                                    |                                                                                                    |                   |                     |
| राधार कार्ड नम्बर                                                                           | 5380008054                                                                                                    | जनाधार कार्ड नम्बर                                                                                                    | 4854086657        |                     |
| बति-वर्ग                                                                                    | 080                                                                                                    | उपस्थिति प्रतिशत                                                                                                    | 89                |                     |
| ) शासीरेक निशानिया (1)                                                                      | pp                                                                                                    | यारीरिक नियानी (2)                                                                                                    | pp                |                     |
| रेत का नाम                                                                                  | सङ्खित (Cycling)                                                                                                    | ×                                                                                                    |                   |                     |
| रवेन्ट एवं मानदण्ड                                                                          | BINDINDUAL PURSUIT 4 KIN 2011ME TRIAL 1 KIN 2011EAM SPRINT 3 LEP TRACK 30MASS START 40-45 KIN 2<br>CTIME TRIAL 15-20 KIN 2                                                                                                    |                                                                                                    |                   |                     |
| या प्रतियोगी / अवेदक एथतेटिक्स इवेन्ट्स में भाग                                             | Hundi Gall                                                                                                    | 0n                                                                                                    | • <del>र</del> ्ग | ⊙ ক্রী              |
| श्तेटिस्म इवेद्स का नाम                                                                     | B(s): 전 국업 ởς 12,5 ਫੈਸਾਡ) C200 ਜੈਂਟਰ ਹੋਰ (25,5 ਫੈਸਾਡ) C400 ਜੈਂਟਰ ਹੋਰ (35,5 ਫੈਸਾਡ)   B(s): 전 ਟੀਟ ở ở (35,5 ਫੈਸਾਡ) B(s): ਹੀ ਟੀਟ ở (35,5 ਫੈਸਾਡ) C200 ਜੈਂਟਰ ਹੋਰ (35,5 ਫੈਸਾਡ)   D(s): ਹੀ ਟੀਟ ở (35,5 ਫੈਸਾਡ) B(s): ਹੀ ਟੀਟ ở (35,5 ਫੈਸਾਡ) C200 ਜੈਂਟਰ ਹੋਰ (35,5 ਫੈਸਾਡ)   D(s): ਹੀ ਟੀਟ ở (35,5 ਫੈਸਾਡ) B(s): ਹੀ ਟੀਟ ở (35,5 ਫੈਸਾਡ) C200 ਜੈਂਟਰ ਹੋਰ (35,5 ਫੈਸਾਡ)   D(s): ਹੀ ਟੀਟ ở (35,5 ਫੈਸਾਡ) D(s): ਹੀ ਟੀਟ ở (35,5 ਫੈਸਾਡ) C200 ਜੈਂਟਰ (35,5 ਫੈਸਾਡ)   D(s): ਹੀ ਟੀਟ ở (35,5 ਫੈਸਾਡ) D(s): ਹੀ ਟੀਟ ở (35,5 ਫੈਸਾਡ) C200 ਜੈਂਟਰ (35,5 ਫੈਸਾਡ)   Denta Big (25,5 cm) D(s): ਹੀ ਟੀਟ ở (35,5 m) D(s): ਹੀ ਟੀਟ ở (35,5 m)   Denta Big (25,5 m) D(s): ਹੀ ਟੀਟ ở (35,5 m) D(s): ਹੀ ਟੀਟ ở (35,5 m)   Denta Big (25,5 m) D(s): ਹੀ 25,5 m) D(s): ਹੀ 25,5 m)   Denta Big (25,5 m) D(s): ਹੀ 25,5 m) D(s): ਹੀ 25,5 m)   Denta Big (25,5 m) D(s): ਹੀ 25,5 m) D(s): ਹੀ 25,5 m)   Denta Big (25,5 m) D(s): ਹੀ 25,5 m) D(s): ਹf 25,5 m)   Denta Big (25,5 m) D(s): ਹf 25,5 m) D(s): ਹf 25,5 m)   Denta Big (25,5 m) D(s): ਹf 25,5 m) D(s): ਹf 25,5 m)   Denta Big (25,5 m) D(s): ਹf 25,5 m) D(s): ਹf 25,5 m) | 80 मेंगर के 12 मिल 12 से के क<br>100 मेंगर का देव (-)<br>कर्म कुछ (5.50 मेंगर)<br>इस कि 12 मिल 12 मिला)<br>8 के में कि 13 मिला 1 | r <sub>x</sub>    |                     |
| रेखते दो सत्रों में किसी एक कक्षा में किसी भी प्रक                                          | a seca di Refe                                                                                                    | CEL CO                                                                                                    | ्र ः              | • नहीं              |
| डेकिस्टक द्वारा प्रमाणिकरण प्राप्त है<br>संस्थाप्रधान प्रमाणित प्रति अपने पास रखे)          |                                                                                                    | Side and the second                                                                                                    |                   | े चौ                |
| म्हार्थ कोटो                                                                                | Doorse File In file & correct<br>refers a set and an port of the File<br>Man Gardani Landow The Water And The Section and American<br>Path exercised relation by JFCD PAC is short Ferencing and Ameri                                                                                                    | Upda Ingp                                                                                                    | nt                |                     |
|                                                                                             | Save विका अन्य अवेदक                                                                                                    | र का द्यान करें।                                                                                                    |                   |                     |

7. View Filled application forms for sports tournament from Sports → Filled Application Forms tab.

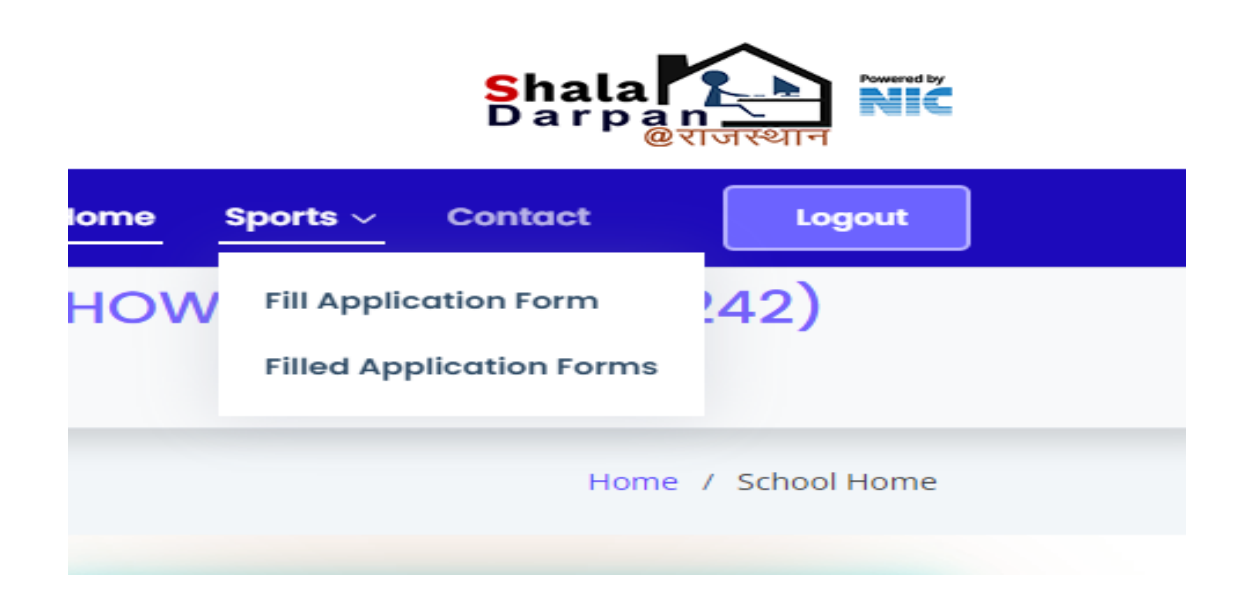

| Filled Application Forms |          |                      |       |      |            |                  |  |
|--------------------------|----------|----------------------|-------|------|------------|------------------|--|
| Age Group                |          |                      |       |      |            |                  |  |
| 19 वर्ष v Go             |          |                      |       |      |            |                  |  |
| Sr.No.                   | Name     | Father/Guardian Name | Class | SRNO | DOB        | Action           |  |
| 1                        | Ayan Ali | Bhuru Mohammad       | 7     | 3314 | 06-11-2008 | View Application |  |

8. Fill all form of the one age category (e.g. Under-19) and select button "Submit and Lock". Application forms of all students of one category will be submitted altogether.

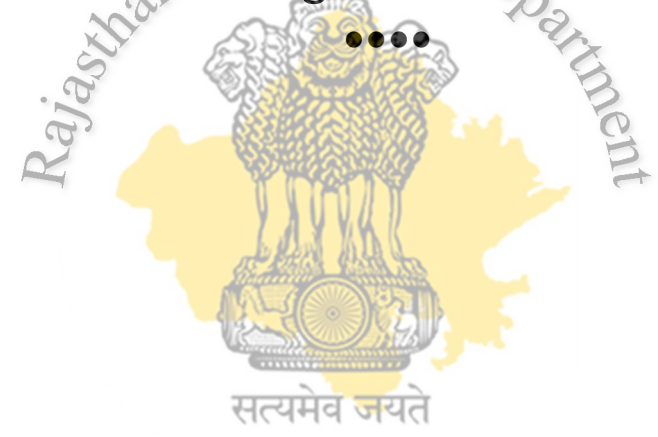